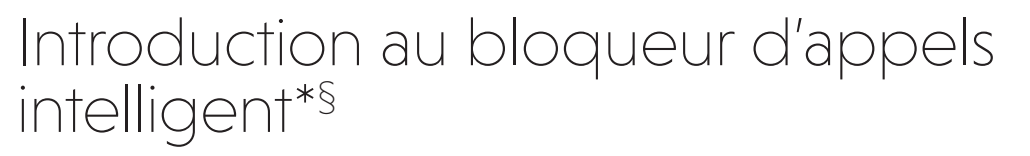

## SN5127

Système de répondeur sans fil amplifié avec des boutons et un afficheur surdimensionnés

#### Vous ne connaissez pas bloqueur d'appels intelligent? Vous voulez en savoir plus?

Le bloqueur d'appels intelligent est un outil de filtrage d'appels efficace qui permet à votre système téléphonique de filtrer TOUS les appels.

Si vous ne le connaissez pas ou si vous voulez en savoir plus avant de commencer, lisez ce qui suit et apprenez comment passer en mode de filtrage d'appels+, et effectuez les préparatifs nécessaires avant utilisation.

\* L'utilisation de la fonction Blocage d'appels intelligent nécessite l'abonnement au service d'identification de l'appelant.

§Comprend la technologie sous licence Qaltel<sup>MC</sup>.

## Alors.... qu'est-ce que le bloqueur d'appels intelligent?

Un bloqueur d'appels intelligent filtre les appels robotisés et les appels non désirés pour vous, tout en permettant aux appels bienvenus de passer.

Vous pouvez établir vos listes d'appelants permis et d'appelants indésirables. Le bloqueur d'appels intelligent permet aux appels de vos interlocuteurs de bienvenue de passer, et il bloque les appels de vos interlocuteurs indésirables

Pour les autres appels inconnus, vous pouvez autoriser, bloquer ou filtrer ces appels ou les transférer au répondeur

Avec certaines configurations simples, vous pouvez uniquement filtrer les appels robotisés en demandant aux appelants d'appuyer sur la touche dièse (#) avant que les appels ne vous soient acheminés.

Vous pouvez également régler le bloqueur d'appels intelligent pour filtrer les appels en demandant aux appelants d'enregistrer leur nom et d'appuyer sur la touche dièse (#). Une fois que l'appelant a terminé sa demande, votre téléphone sonne et annonce le nom de l'appelant. Vous pouvez alors choisir de bloquer ou de répondre à l'appel, ou vous pouvez renvoyer l'appel au répondeur. Si l'appelant raccroche, ne répond pas ou n'enregistre pas son nom, l'appel est bloqué. Lorsque vous ajoutez vos appelants de bienvenue à votre liste d'appels autorisés, ils contournent tous les filtres et sonnent directement sur vos combinés

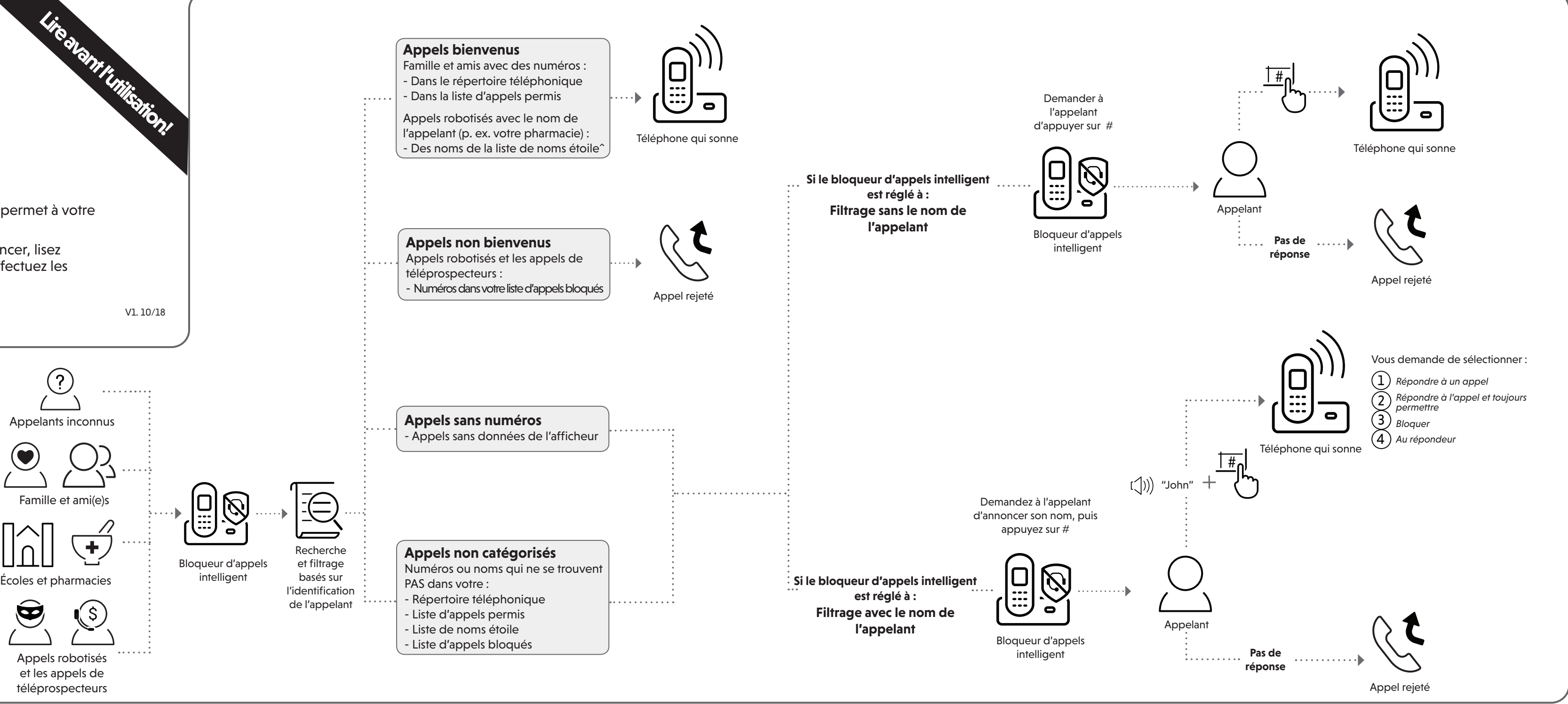

## Passez en mode **Réglages** si vous souhaitez filtrer tous les appels inconnus.

<sup>+</sup> Lorsque le Filtrage d'appels est activé, le bloqueur d'appels intelligent sélectionne et filtre tous les appels entrants provenant de numéros ou de noms qui ne sont pas encore enregistrés dans votre répertoire téléphonique, votre liste d'appels autorisés, votre liste de blocage ou votre liste de noms d'étoiles. Vous pouvez facilement ajouter des numéros de téléphone entrants à votre liste d'appels permis et à votre liste de blocage. Cela vous permet de constituer vos listes de numéros autorisés et bloqués, et bloqueur d'appels intelligent saura comment traiter ces appels lorsqu'ils réapparaissent.

### Réglages Répertoire téléphonique

Entrez et enregistrez les numéros de téléphone des entreprises, des membres de votre famille et de vos ami(e)s qui vous appellent fréquemment, de sorte que lorsqu'ils appellent, votre téléphone sonne sans avoir à passer par le processus de filtrage.

#### Ajouter des contacts dans votre répertoire téléphonique :

- 1. Appuyez sur MENU sur le combiné sans fil.
- 2. Appuyez sur ▼ ou ▲ pour choisir **Rép. téléphonique**, et appuyez sur SELECT.
- 3. Appuyez sur ▼ ou ▲ pour choisir Aj. contact, et appuyez sur SELECT.
- 4. Entrez un numéro de téléphone (jusqu'à 30 chiffres), et appuyez sur SELECT.
- 5. Entrez un nom (jusqu'à 15 caractères), et appuyez sur SELECT.

Pour ajouter un autre contact, répétez à partir de l'étape 3.

#### Liste d'appels bloqués

#### Liste d'appels permis

Ajoutez des numéros que vous voulez empêcher que leurs appels ne sonnent.

#### Ajouter une entrée bloquée :

- 1. Appuyez sur CALL BLOCK sur le combiné sans fil.
- 2. Appuyez sur ▼ ou ▲ pour choisir Liste app bloqué, et appuyez sur SELECT.
- 3. Appuyez sur ▼ ou ▲ pour choisir Aj nouv entrée, et appuyez sur SELECT.
- 4. Entrez un numéro de téléphone (jusqu'à 30 chiffres), et appuyez sur **SELECT**.
- 5. Entrez un nom (jusqu'à 15 caractères), et appuyez sur SELECT.

Pour ajouter une autre entrée dans la liste d'appels bloqués, répétez à partir de l'étape 3.

#### Ajouter une entrée d'appel permis :

Ajoutez des numéros desquels vous désirez toujours recevoir les appels sans avoir à passer à travers le processus de filtrage d'appels.

1. Appuyez sur CALL BLOCK sur le combiné sans fil. 2. Appuyez sur ▼ ou ▲ pour choisir Liste permis, et appuyez sur SELECT.

3. Appuyez sur ▼ ou ▲ pour choisir **Aj nouv** entrée, et appuyez sur SELECT.

4. Entrez un numéro de téléphone (jusqu'à 30 chiffres), et appuyez sur SELECT.

5. Entrez un nom (jusqu'à 15 caractères), et appuyez sur SELECT.

Pour ajouter une autre entrée dans la liste d'appels permis, répétez à partir de l'étape 3.

#### Liste de noms étoile

Ajoutez le NOM de l'appelant à votre liste d'étoiles pour permettre à ses appels de vous joindre sans avoir à passer par le processus de filtrage d'appels.

#### Aiouter une entrée de nom étoile :

- 1. Appuyez sur CALL BLOCK sur le combiné sans fil.
- 2. Appuyez sur ▼ ou ▲ pour choisir Liste nom étoile, et appuyez sur SELECT.
- 3. Appuyez sur ▼ ou ▲ pour choisir **Aj nouv entrée**, et appuyez sur SELECT.
- 4. Entrez un nom (jusqu'à 15 caractères), et appuyez sur SEĽECT.

Pour ajouter une autre entrée dans la liste de nom étoile, répétez à partir de l'étape 3.

^ Il existe de nombreuses organisations comme les écoles, les cabinets médicaux et les pharmacies qui utilisent appels robotisés pour vous communiquer des informations importantes. Les appels robotisés utilisent un composeur automatique pour délivrer des messages préenregistrés. En entrant le nom des organisations dans la liste Star, vous vous assurez que ces appels sonneront lorsque vous ne connaissez que le nom de l'appelant, mais pas son numéro.

#### Vous êtes maintenant prêt à utiliser votre système téléphonique avec le bloqueur d'appels intelligent.

Pour activer le filtrage d'appels :

- 1. Appuyez sur **CALL BLOCK** sur le combiné sans fil.
- 2. Appuyez sur ▼ ou ▲ pour choisir Appel sans no, et appuyez sur SELECT.
- 3. Appuyez sur  $\nabla$  ou  $\blacktriangle$  pour choisir Filtrage, et appuyez sur SELECT.
- 4. Appuyez sur **SELECT** à nouveau pour sélectionner Avec nom appelant.
- 5. Appuvez sur  $\nabla$  ou  $\triangle$  pour choisir **Non** catégorisé, et appuyez sur SELECT.
- 6. Appuyez sur ▼ ou ▲ pour choisir Filtrage, et appuyez sur SELECT.
- Appuyez sur **SELECT** à nouveau pour sélectionner Appel sans nom

# Et si vous désirez faire ceci...

Choisissez la configuration du bloqueur d'appels intelligent qui répond le mieux à vos besoins.

| Scénarios<br>Réglages                                        | Je veux filtrer<br>tout appel<br>provenant de<br>numéros qui<br>ne sont pas<br>sauvegardés<br>dans le<br>répertoire, la<br>liste d'appels<br>permis ou la<br>liste des noms<br>d'étoiles. | Je ne veux filtrer<br>que les appels<br>qui n'affichent pas<br>de numéro de<br>téléphone. | Je veux autoriser<br>tous les appels<br>sauf ceux des<br>personnes sur la<br>liste de blocage<br>seulement.<br>Réglages par<br>défaut. | Je veux filtrer les<br>appels robotisés<br>seulement. | Je veux bloquer les<br>appels qui n'affichent<br>pas de numéro de<br>téléphone et envoyer<br>au répondeur les<br>appels provenant<br>de numéros qui ne<br>sont pas enregistrés<br>dans le répertoire<br>téléphonique, la liste<br>d'appels autorisés ou la<br>liste de noms étoile. | Je veux<br>permettre à<br>tous les appels<br>de sonner et<br>je ne veux pas<br>bloquer de<br>numéros. |
|--------------------------------------------------------------|----------------------------------------------------------------------------------------------------|-------------------------------------------------------------------------------------------|----------------------------------------------------------------------------------------------------|-------------------------------------------------------|----------------------------------------------------------------------------------------------------|----------------------------------------------------------------------------------------------------|
| Réglage à l'aide du<br>guide vocal                           | Appuyez sur <b>1</b><br>lorsqu'on vous le<br>demandera                                                                                                    | Appuyez sur <b>2</b><br>lorsqu'on vous le<br>demandera                                    | Appuyez sur <b>3</b><br>lorsqu'on vous le<br>demandera                                                                                 | -                                                     | -                                                                                                    | -                                                                                                    |
| Mise en/hors<br>fonction du bloqueur<br>d'appels intelligent | En fonction                                                                                                    | En fonction                                                                               | En fonction                                                                                                    | En fonction                                           | En fonction                                                                                                    | Hors fonction                                                                                         |
| Appels sans numéros                                          | Filtrage avec<br>le nom de<br>l'appelant                                                                                                    | Filtrage avec le nom<br>de l'appelant                                                     | Permettre                                                                                                    | Permettre                                             | Bloquer                                                                                                    | -                                                                                                    |
| Appels non<br>catégorisés                                    | Filtrage avec le<br>nom                                                                                                    | Permettre                                                                                 | Permettre                                                                                                    | Filtrage sans le nom                                  | Répondeur<br>téléphonique                                                                                                    | -                                                                                                    |

## Utiliser le guide vocal pour configurer le bloqueur d'appels intelligent

Immédiatement après l'installation de votre téléphone, le guide vocal vous fournira un moyen rapide et facile de configurer le bloqueur d'appels intelligent.

Après avoir installé votre téléphone, le combiné vous demandera de régler la date et l'heure. Une fois le réglage de la date et de l'heure terminé ou sauté, le combiné vous demande alors si vous souhaitez activer le blocage d'appels intelligent- "Allo! Ce guide vocal vous assistera avec le réglage de base du bloqueur d'appels intelligent...". Les scénarios (1), (2) et (3) sont facile à régler avec le guide vocal. Appuyez simplement sur 1, 2 ou 3 sur le combiné lorsqu'on vous le demandera.

- Appuyez sur 1 si vous désirez filtrer les appels dont le numéro se trouve dans votre répertoire téléphonique, la liste d'appels permis, ou la liste de noms étoile;
- Appuyez sur 2 si vous désirez filtrer les appels qui n'affichent pas de numéro de téléphone, ou;
- Appuyez sur 3 si vous ne désirez pas filtrer les appels, et désirez permettre à tous les appels entrants d'être acheminés.
- Remarque : Pour recommander le guide vocal, appuyez sur CALL BLOCK sur le combiné sans fil, et appuyez sur ▼ ou ▲ pour choisir Guide vocal. Puis, appuyez sur SELECT.

## Aller au menu des réglages Appels sans numéros

Avant de procéder aux étapes de réglage du bloqueur d'appels intelligent, tel que décrit dans les six scénarios à droite, assurez-vous de procéder d'abord tel que décrit aux étapes du menu des réglages Appels sans numéros.

- 1. Appuyez sur CALL BLOCK sur le combiné sans fil.
- 2. Appuyez sur ▼ ou ▲ pour choisir Appels sans no.
- 3. Appuyez sur SELECT.

## Aller au menu des réglages Non catégorisés

Avant d'effectuer les étapes de configuration du bloqueur d'appels intelligent, comme décrit dans les six scénarios à droite, assurez-vous de suivre les étapes suivantes pour accéder d'abord au menu de configuration Non catégorisé.

- 1. Appuyez sur CALL BLOCK sur le combiné sans fil.
- 2. Appuyez sur ▼ ou ▲ pour choisir Non catégorisé.
- 3. Appuyez sur SELECT.

Qaltel<sup>MC</sup> est une marque de commerce de Truecall Group Limited.

# appels permis (1)

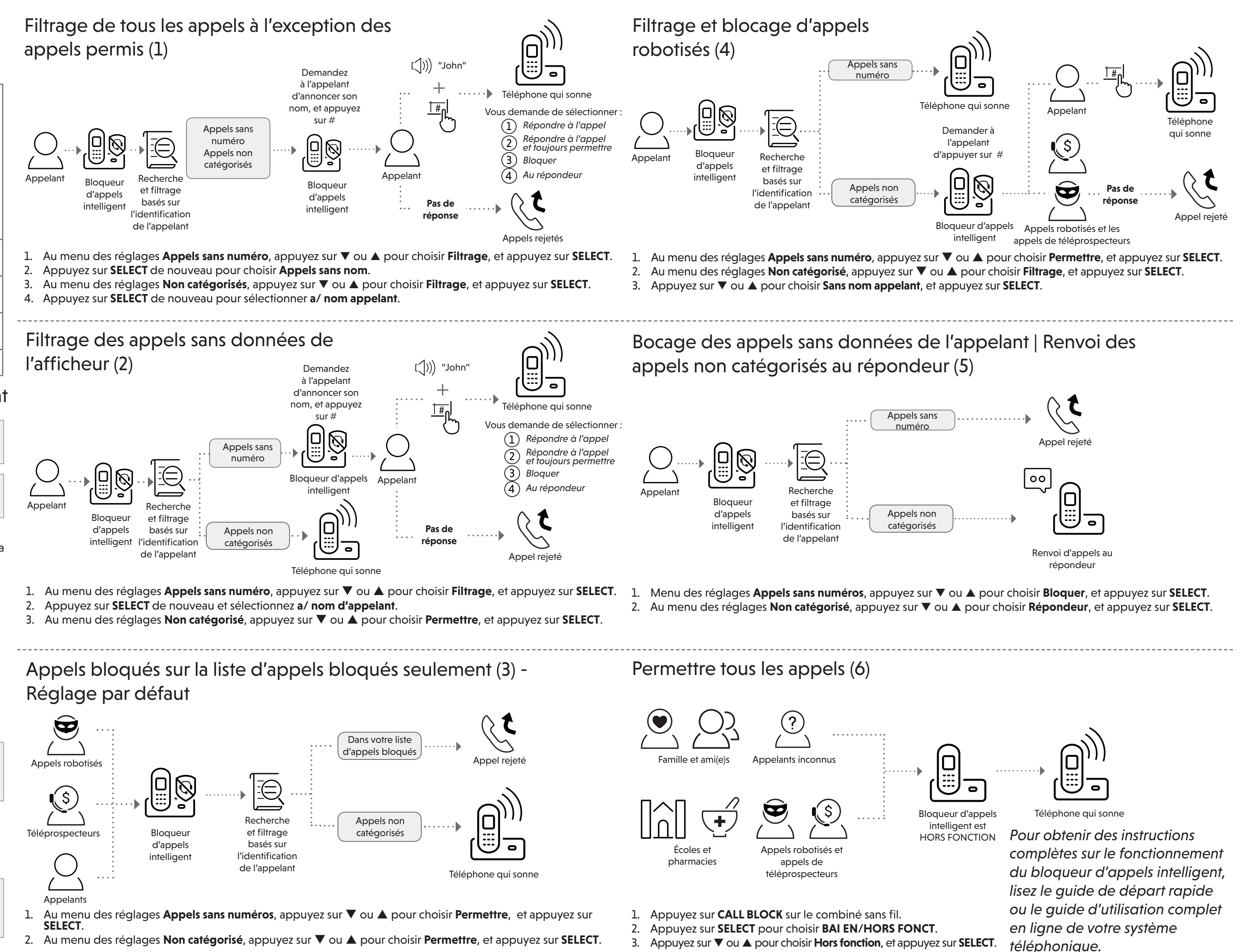

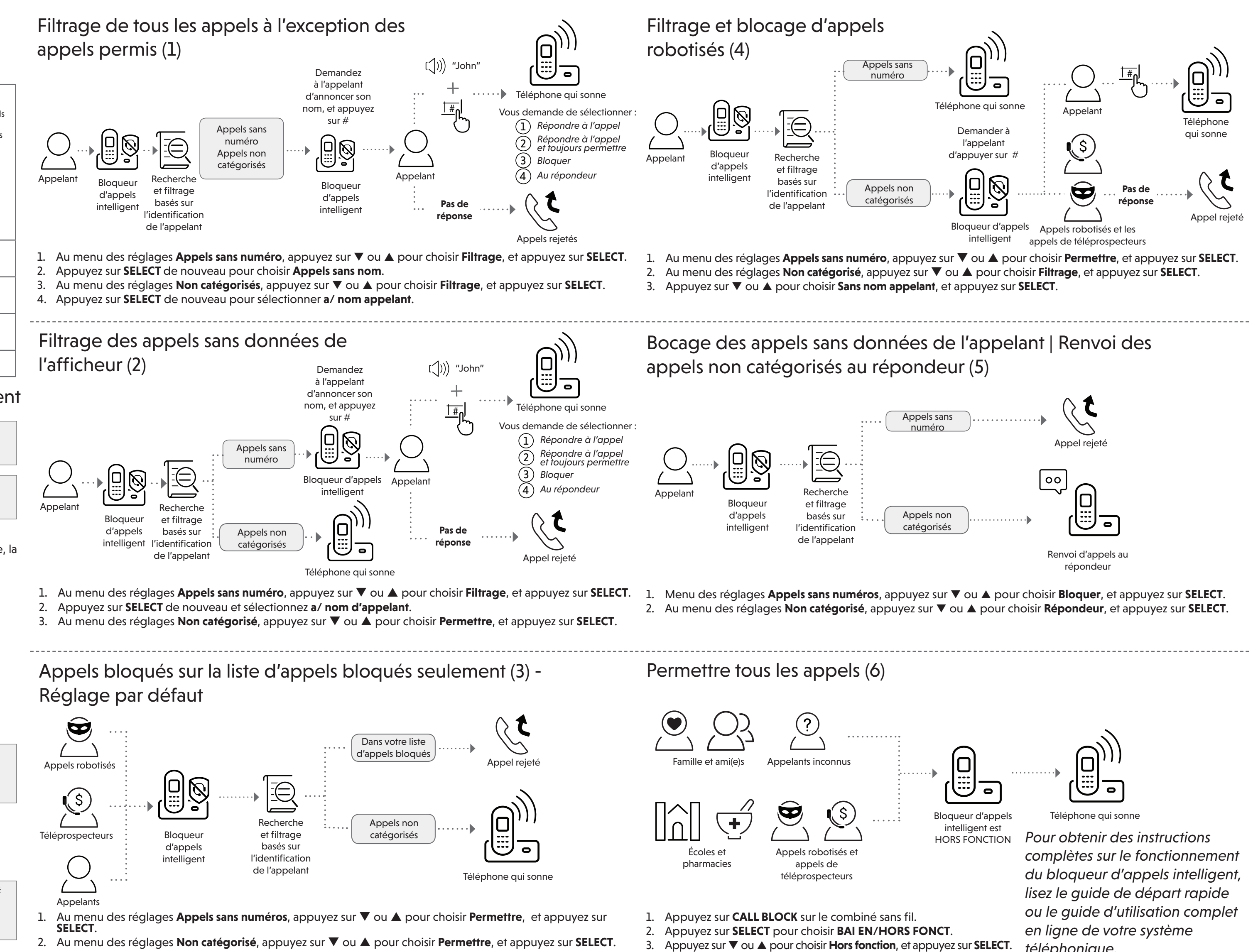

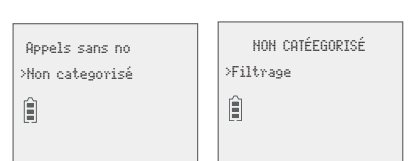

Noms étoile

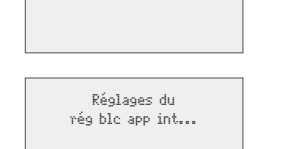

APPELS SANS N

>Filtrage

Guide vocal pr

rég blc app int?